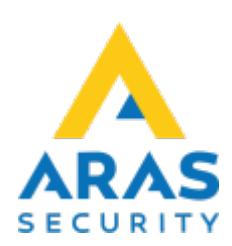

# Handhavande Porttelefon Vixinity

Tillbaka till Publika dokument

## Introduktion

### Lägg till ny användare

- 1. Starta PC-Kontroll
- 2. Starta Användarhantering

| Anvandare                | Info           | Användarprofil | A   | Anvandare        |
|--------------------------|----------------|----------------|-----|------------------|
| Administrator            |                | Administrator  |     | No               |
| Gemensam kod porttelefon |                | User           |     | INY              |
| vixinity Integrationen   |                | Administrator  |     | Dedera           |
|                          |                |                |     | Radera           |
|                          |                |                |     | Ändra            |
|                          |                |                |     | Anura            |
|                          |                |                |     |                  |
|                          |                |                |     |                  |
|                          |                |                |     | Skriv ut         |
|                          |                |                |     | Användare        |
|                          |                |                |     | Links            |
|                          |                |                |     | Utan koder       |
|                          |                |                |     | Lista            |
|                          |                |                |     | Med koder        |
|                          |                |                |     |                  |
|                          |                |                |     | Exportera        |
|                          |                |                |     | Utan koder       |
|                          |                |                |     |                  |
|                          |                |                |     | Med koder        |
|                          |                |                |     |                  |
|                          |                |                |     | Användarprofiler |
|                          |                |                |     | Områdesgrupper   |
|                          |                |                |     | Rättigheter      |
|                          |                |                | · · | Anonymisera      |
| Sortering                |                |                |     |                  |
| Namn     O               | Användarprofil | C Info         |     |                  |

3. Skapa en Ny användare alternativt Ändra en befintlig användare

| Användare                | Info           | Användarprofil |          | Användare                                                                                              |
|--------------------------|----------------|----------------|----------|----------------------------------------------------------------------------------------------------|
| Administrator            | 1110           | Administrator  |          | [[[]]]                                                                                                 |
| Gemensam kod porttelefon |                | User           |          | Ny                                                                                                    |
| Test                     | +4612345678    | *User          |          |                                                                                                    |
| /ixinity Integrationen   |                | Administrator  |          | Radera                                                                                                 |
|                          |                |                |          | Andra<br>Skriv ut<br>Användare<br>Lista<br>Utan koder<br>Lista<br>Med koder<br>Utan koder<br>Med koder |
|                          |                |                |          | Användarprofiler<br>Områdesgrupper                                                                     |
|                          |                |                |          | Rättigheter                                                                                            |
|                          |                |                | <b>~</b> | Anonymisera                                                                                            |
| Sortering                |                |                |          |                                                                                                    |
| • Namn C                 | Användarprofil | C Info         |          |                                                                                                    |
|                          |                |                |          |                                                                                                    |

#### • Ange Användarnamn

- I Mer info skall antingen ett telefonnummer eller/och en email anges:
  - Telefonnummer skall anges som +46 för att systemet skall upptäcka att detta är ett telefonnummer, Tex +4612345678.
  - Email anges som vanligt, Tex test@test.se
  - Det går även att ange både telefonnummer och email, Tex +4612345678, test@test.se
  - Det går även att ha annan information i samma fält, Tex ID:1234, +4612345678, test@test.se
- För att kunna spara en användare så krävs en Användarkod eller Kort. <sup>1)</sup>
- Välj en Användarprofil där man får möjlighet att välja till Områdesgrupper
- Välj en eller flera **Områdesgrupper**. Områdesgrupp namnet är det namn som personen kommer placeras under i porttelefonen. Om man väljer flera områdesgrupper i samma

porttelefon så kommer samma person finnas på flera ställen i samma porttelefon. • Exempel:

| Användarnamn<br>Mer info:   | :  Test<br> +4612345678                       | Ytterligare områden med fullständig behörighet Områden Områdesgrupper          |
|-----------------------------|-----------------------------------------------|--------------------------------------------------------------------------------|
| Logga in ———<br>Användarkod | 136959 Slumpmässig kod                        | ☐ Aras Security<br>✔ Företagsnamn 01<br>☐ Företagsnamn 02<br>☐ Företagsnamn 03 |
| Användarprofil<br>Språk:    | User  Svensk  användaren spärrad              |                                                                                |
| Använd hot                  | kod (höj sista siffran +1)<br>konfigurationen |                                                                                |
| Engångskod                  | d:<br>iid                                     |                                                                                |
|                             |                                               | Avbrut Spara                                                                   |

• Tryck Spara

Användaren kommer nu att skickas över till porttelefonen, beroende på hur ofta applikationen är inställd på att synka kan detta ta olika lång tid.

Är applikationen installerad på samma dator som man arbetar på så kan man högerklicka nere vid klockan på applikationen och välja **Sync** för att forcera ut användaren.

| •   |     |             |           |            |                |
|-----|-----|-------------|-----------|------------|----------------|
|     | 2   | Setti       | ngs       |            |                |
| ġ   |     | Sync        |           |            |                |
|     |     | Exit        |           |            |                |
| - 1 |     |             |           |            |                |
| Ÿ   | (î. | <b>(</b> 1) | SWE<br>SV | 15<br>2023 | 5:42<br>-03-06 |

I porttelefonen ser ovanstående exempel ut som följande:

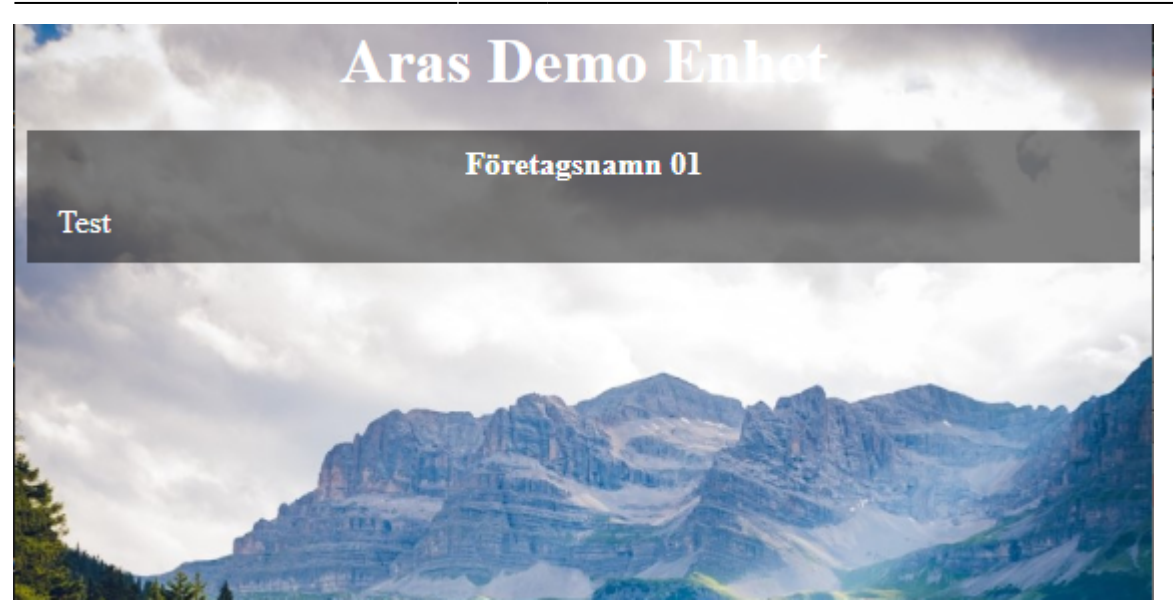

## Lägg till ny grupp

- 1. Starta PC-Kontroll
- 2. Starta Användarhantering
- 3. Välj Områdesgrupper

| Användare                | Info         | Användarprofil |   | Användare —                                                                                                    |
|--------------------------|--------------|----------------|---|----------------------------------------------------------------------------------------------------|
| Administrator            | 1110         | Administrator  |   |                                                                                                    |
| Gemensam kod porttelefon |              | User           |   | Ny                                                                                                    |
| Test                     | +4612345678  | *User          |   |                                                                                                    |
| Vixinity Integrationen   |              | Administrator  |   | Radera                                                                                                    |
|                          |              |                | Y | Skriv ut<br>Användare<br>Lista<br>Utan koder<br>Exportera<br>Utan koder<br>Med koder<br>Med koder<br>Användarprofik<br>Områdesgrupp<br>Rättigheter<br>Anonymisera |
| Sortering                | A            | 0.14           |   |                                                                                                    |
| • Namin O                | Anvanuarprom | O IIIO         |   |                                                                                                    |

- 4. Skapa Ny alternativt klicka på en befintlig grupp för att evt byta namn.
- 5. Skapa **Ny** :
  - $\circ\,$  Ange Namn, detta namn kommer synas i porttelefonen som gruppnamn.
  - Lägg till den eller de porttelefonsområden som denna grupp skall finnas i.
  - Tryck Godkänn

Aras Wiki - https://araswiki.com/

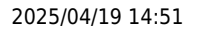

| Bifo            | nn: Företagsnamn 04                        |                          | Avb                      | ryt Godkänn                           |                                                         |
|-----------------|--------------------------------------------|--------------------------|--------------------------|---------------------------------------|---------------------------------------------------------|
| Bifo            | anda anvilidanı                            |                          |                          |                                       |                                                         |
|                 | gaue omrauen:                              |                          |                          | Avb                                   |                                                         |
| <b>Nr.</b><br>1 | Område<br>Portregister 1                   | Rättighet<br>Full        | Ta                       | ig till                               |                                                         |
|                 | komst för detta område<br>€ Full C Special | 1                        | •                        |                                       |                                                         |
|                 |                                            |                          |                          |                                       |                                                         |
|                 | -Ât                                        | Atkomst för detta område | Atkomst för detta område | Atkomst för detta område       © Full | Atkomst för detta område         © Full       C Special |

## Ändra kod på porttelefonen

Vid installationen av porttelefonsintegrationen så anges 1 användare per porttelefon vars Användarkod kan användas för att öppna dörren. Detta är valbart om detta skall fungera eller ej. Kontakta din installatör för att få mer information.

1)

Porttelefonen använder inte detta till något

From: https://araswiki.com/ - **Aras Wiki** 

Permanent link: https://araswiki.com/sv/40\_public/vixinity/start?rev=1678116316

Last update: 2023/03/06 16:25

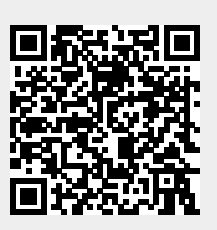